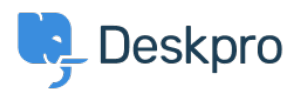

Znalostní báze > Using Deskpro > Admin > Business Rules > Triggers > How do I assign out-of-hours tickets to a particular team?

How do I assign out-of-hours tickets to a particular team? Manu Marquez - 2024-01-09 - Comments (0) - Triggers

Suppose you want to treat incoming tickets differently if they are created outside of working hours. In this example, we'll show how to assign them to a night shift team.

This is easy to accomplish with triggers. Go to **Admin > Business Rules > Triggers**, add a new Trigger, select the **Event** type and the **Criteria: Date Criteria > Check Business Hours** 

| Fropercie                      | 13                          |                                     |           |              |          |                |
|--------------------------------|-----------------------------|-------------------------------------|-----------|--------------|----------|----------------|
| le*                            |                             |                                     |           |              |          |                |
| lew out-of-ho                  | ours tickets to night shift |                                     |           |              |          |                |
| s title will be                | used throughout the admin   | interface to refer to this Trigger. |           |              |          |                |
| Enabled                        |                             |                                     |           |              |          |                |
| Event                          |                             |                                     |           |              |          |                |
| ent                            |                             |                                     |           |              |          |                |
| lew ticket                     |                             |                                     | -         |              |          |                |
| ) By User                      |                             |                                     |           |              |          |                |
| Help Cent                      | ter                         | Website Widget                      |           | $\checkmark$ | API      |                |
| <ul> <li>Ticket For</li> </ul> | rm Widget                   | 🗹 Email                             |           | $\checkmark$ | Phone    |                |
| Messeng                        |                             |                                     |           | $\checkmark$ | WhatsApp |                |
| <ul> <li>Twitter</li> </ul>    | Q Select                    |                                     | ×         |              |          |                |
| By Agent                       | All                         | Ticket created date                 |           |              |          |                |
| Acentia                        | Email criteria              | Day of week                         |           |              | Email    |                |
| Agent in                       | User criteria               | Time of day                         |           |              | Email    |                |
| Messenr                        | Organization criteria       | Time of day                         |           |              | WhatsAnn |                |
| Twitter                        | Chat criteria               | Check business hours                |           |              | πιατογρ  |                |
|                                | Trigger controls            |                                     |           |              |          |                |
| Criteria                       | API criteria                |                                     |           |              |          |                |
| e criteria se                  | Date criteria               |                                     | be Ticket |              |          |                |
| e ciliteria sei                | User fields                 |                                     | ne neket. |              |          |                |
| When t                         | Organization fields         |                                     |           |              |          | Ĩ              |
|                                | Check business hours        | <ul> <li>Outside of</li> </ul>      |           | D            | efault   | <br><b>T +</b> |

## 3 Criteria

The criteria section is a list of terms that must match before the actions are applied to the Ticket.

|                               | Check business hours                                                        | ✓ Within | • |
|-------------------------------|-----------------------------------------------------------------------------|----------|---|
| Or                            | when the following conditions are me                                        | ıt:      |   |
|                               |                                                                             | a ta t   |   |
| Action:                       | s will apply when all of the criteria pas                                   | v Select |   |
| Action:                       | s will apply when all of the criteria pas                                   | ♥ Select |   |
| Action:<br>se action:<br>Then | s will apply when all of the criteria pas<br>the following actions will run | • Select |   |

Note that the "business hours" used will be those **Default Working Hours** in **Admin > Configuration > Business Hours** - but you could choose to specify custom hours just for this trigger.

You'd probably also want the same team to receive *replies* to tickets from users, not just new tickets. To achieve this, create a new Trigger with the event **New Reply** 

| Add: New Trigger                                       |                             |          | × |
|--------------------------------------------------------|-----------------------------|----------|---|
| 1 Properties                                           |                             |          |   |
| Out-of-hours replies                                   |                             | ]        |   |
| This title will be used throughout the admin interface | e to refer to this Trigger. |          |   |
| Enabled                                                |                             |          |   |
| 2 Event                                                |                             |          |   |
| Event New reply                                        | ~                           |          |   |
| By User                                                |                             |          |   |
| Help Center                                            | API                         | 🛛 Email  |   |
| Phone                                                  | SMS                         | WhatsApp |   |